| 2/4/24 Instructions              | s for Initiating Adverse Event form for an approved Animal Protocol Statement                                                                                                    | Page <b>1</b> of <b>2</b> |  |  |  |
|----------------------------------|----------------------------------------------------------------------------------------------------|---------------------------|--|--|--|
| Log into IRBManager and          | https://ull.my.irbmanager.com                                                                                                    |                           |  |  |  |
| navigate to your Bubble          |                                                                                                    |                           |  |  |  |
| Dashboard                        |                                                                                                    |                           |  |  |  |
|                                  | Home         Meetings         Create Project         Reports         Contacts         All Projects                                                                                                    |                           |  |  |  |
|                                  | Administration                                                                                                    |                           |  |  |  |
|                                  | My Projects                                                                                                    |                           |  |  |  |
|                                  |                                                                                                    |                           |  |  |  |
|                                  |                                                                                                    |                           |  |  |  |
| Once you are on your             | Reviews Projects IRB                                                                                                    | E                         |  |  |  |
| dashboard, select the Animal     |                                                                                                    |                           |  |  |  |
| Protocol Statement (APS)         | Search Projects Export to Excel Start New APS Start Other XForm                                                                                                    |                           |  |  |  |
| project that you wish to         | 1 CRO - Study Director 2 Research Staff                                                                                                    |                           |  |  |  |
| submit an Adverse Event form     |                                                                                                    |                           |  |  |  |
| for by clicking the red title of | 1 Undergraduate Student                                                                                                    |                           |  |  |  |
| your project                     |                                                                                                    |                           |  |  |  |
|                                  | 2023-TEST-APS-MARTHall testing-2023-0921-MARTHall                                                                                                    |                           |  |  |  |
|                                  | Approved Exp 06/27/2026 Approved Exp 10/29/2026                                                                                                    |                           |  |  |  |
|                                  | Ruiz, Raven L TEST Schneider-Broussard, Robin Ph.D.                                                                                                    |                           |  |  |  |
|                                  | test new FCR processing and FCR comments                                                                                                    |                           |  |  |  |
|                                  | show                                                                                                    |                           |  |  |  |
|                                  | Home   Meetings   Create Project   Reports   🔗 🕙 🙂 Find Project                                                                                                    | ((                        |  |  |  |
|                                  | Contacts Administration                                                                                                    |                           |  |  |  |
|                                  | Project 2023-TEST-APS-MARTHall (IACUC) Help                                                                                                    | M                         |  |  |  |
|                                  | Actions<br>Project                                                                                                    |                           |  |  |  |
| Once you have found and          | Update Project: 2023-TEST-APS Sponsor(s): Contract                                                                                                    | ct,                       |  |  |  |
| selected your IACLIC APS         | Add Attachment Committee: IACUC Sponsor Id:                                                                                                    |                           |  |  |  |
| project navigate to the left     | Add Contact Category: Other Grants:                                                                                                    |                           |  |  |  |
| side of the screen underneath    | Project-Site Next Devices                                                                                                    |                           |  |  |  |
| the Project Site heading.        | Update Add Attachment Agent Types: Behavioral • Field work - handling • CRO:                                                                                                    |                           |  |  |  |
|                                  | Add Attachment Field work - observation •                                                                                                    |                           |  |  |  |
|                                  | Add Event Food or Fluid Regulation                                                                                                    |                           |  |  |  |
|                                  | Add Note Tree: 2023<br>Add Related Project- Federal Pain                                                                                                    |                           |  |  |  |
| Click "Start xForm" (boxed in    | Site Funding Categories:                                                                                                    |                           |  |  |  |
| green)                           | Add Animal Indicator:                                                                                                    | 14                        |  |  |  |
| 8                                | Generate Doc Needed:                                                                                                    | **                        |  |  |  |
| This will bring you to a new     | Send EMail Comments: Purpose of this study is to determine if Three-Toed Box Turtles                                                                                                    | (                         |  |  |  |
| page.                            | xForms (3)                                                                                                    |                           |  |  |  |
|                                  | Misc                                                                                                    |                           |  |  |  |
|                                  | Contact History Office Office                                                                                                    |                           |  |  |  |
|                                  | Notifications Location(s):                                                                                                    |                           |  |  |  |
|                                  | Run Project Report         Status:         Approved         Additional:         N           Run Project Site         August Site         August S | -                         |  |  |  |
|                                  | Start Form on Project-Site 2023-TEST-APS-MARTHall                                                                                                    |                           |  |  |  |
|                                  | Filte                                                                                                    | :                         |  |  |  |
| Click "IACUC Adverse Event       | Select xForm to start                                                                                                    |                           |  |  |  |
| Report" (boxed in green)         | Action Form (Click to start)                                                                                                    |                           |  |  |  |
|                                  | Add Contact Form ver. 2 Add Contact Form                                                                                                    |                           |  |  |  |
|                                  | Animal Procedure Statement Ver. 5 Animal Procedure S                                                                                                    | tatement                  |  |  |  |
|                                  | Animal Procedure Statement Ver. 6 (Draft) Animal Procedure S                                                                                                    | tatement                  |  |  |  |
|                                  | 局 IACUC 10% or less animal increase IACUC 10% or less                                                                                                    | animal increase           |  |  |  |
|                                  | Adverse Event Report Adverse Event Form                                                                                                    |                           |  |  |  |
|                                  | A IACUC Continuing Review Form ver. 4 Continuing Review                                                                                                    |                           |  |  |  |
|                                  | IACUC Continuing Review Form ver. 5 (Draft) Continuing Review Form Ver. 5 (Draft)                                                                                                    | orm                       |  |  |  |
|                                  | A IACUC Personnel/Project Title Change Form ver. 2 Personnel Change F                                                                                                    | orm                       |  |  |  |

| 2/4/24 Instructions for Initiating Adverse Event form for an approved Animal Protocol Statement |                                                                       |          |             |  |
|-------------------------------------------------------------------------------------------------|-----------------------------------------------------------------------|----------|-------------|--|
| ର୍ବ                                                                                             | Collaborators adverse event header                                    | •        | Page 1 of 1 |  |
| IAC                                                                                             | CUC Adverse Event Report adverse event header                         |          |             |  |
|                                                                                                 | Submitter                                                             | Add Note | View Audit  |  |
| Fill out the form with details about the Adverse Event                                          | Ruiz, Magnus B Ph.D. Email: steph@louisiana.edu Phone:                |          |             |  |
| Click NEXT then Click SUBMIT                                                                    | IACUC Number                                                          | Add Note | View Audit  |  |
|                                                                                                 | 2023-TEST-APS                                                         |          |             |  |
| Your form is complete!                                                                          | Protocol Title                                                        | Add Note | View Audit  |  |
|                                                                                                 | Principal INvestigator                                                | Add Note | View Audit  |  |
|                                                                                                 | Ruiz, Raven L TEST     Email:   @louisiana.edu     Business:   337482 |          |             |  |
|                                                                                                 | Date of Occurence (Required)                                          | Add Note | View Audit  |  |
|                                                                                                 | 2/1/2024                                                              |          |             |  |
|                                                                                                 | Please provide a description of the adverse event. (Required)         | Add Note | View Audit  |  |
|                                                                                                 |                                                                       |          | ABC         |  |
|                                                                                                 |                                                                       |          |             |  |
|                                                                                                 | Species Affected (Required)                                           | Add Note | View Audit  |  |
|                                                                                                 |                                                                       |          | ABC         |  |